# Clinical Care - Ambulatory Organiser – Updating Patient Status

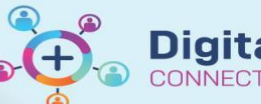

Digital Health Quick Reference Guide

## This Quick Reference Guide will explain how to:

Update the patient status in ambulatory organiser

#### **Definitions:**

| Booked<br>(Confirmed) | The patient has an appointment for the day OR is a telephone or video (telehealth) appointment |
|-----------------------|------------------------------------------------------------------------------------------------|
| Check In              | The patient has arrived for their clinic appointment                                           |
| Check Out             | The appointment has finished and allows clinician to complete the appointment outcome          |
| In Room               | Patient is being seen by the clinician                                                         |
| No Show               | Patient did not attend appointment                                                             |

| Important Important                                            |                                                                                                    |  |  |
|----------------------------------------------------------------|----------------------------------------------------------------------------------------------------|--|--|
| Finished                                                       | <b>NEVER select the status Finished</b> , this status does not end the clinic visit.<br>For reporting purposes, outcome of attendance must be completed and the <b>Check Out</b> status must be used to do this |  |  |
| Additional Review                                              | Use this if you need a patient/client to have <b>another review</b> by the clinician they initially saw in the same appointment e.g. post imaging or plaster review                                             |  |  |
| Ready for Doctor/Nurse/Nurse<br>Practitioner/CNC/Allied Health | This can be used in instances of multidisciplinary clinics to let the clinician know that the patient is ready for them                                                                                         |  |  |
| Arrived                                                        |                                                                                                    |  |  |
| Cancel                                                         | No identified use case                                                                                                    |  |  |
| Hold                                                           |                                                                                                    |  |  |

See QRG Access and Set Up - Ambulatory Organiser Select a Resource to set up a clinic list

# **Table of Contents**

| Table 1: Outcomes of Attendance                 | 4 |
|-------------------------------------------------|---|
| No Show                                         | 3 |
| Check Out                                       | 3 |
|                                                 |   |
| Indate Location                                 | З |
| In Room                                         | 2 |
| Check In                                        | 2 |
| Updating Patient Status in Ambulatory Organiser | 2 |
|                                                 |   |

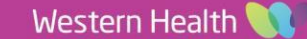

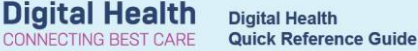

## **Updating Patient Status in Ambulatory Organiser**

| 1. | In Ambulatory   | AA 🐘   🖣 🖿   🔍 🥄   100% ) 🌀 🌑 🏠                                       |          |                                                       |                                                             |                                              |                                       |
|----|-----------------|-----------------------------------------------------------------------|----------|-------------------------------------------------------|-------------------------------------------------------------|----------------------------------------------|---------------------------------------|
|    | Organiser,      | (7) Day Week < Today > 08/11/2022 H Patients for: ORTHO FH Fracture ~ |          |                                                       |                                                             |                                              |                                       |
|    | navigate to the | Time                                                                  | Duration | Patient                                               | Details                                                     | Status (as of 4:22)                          | Notes                                 |
|    | Status column   | ⊿ Clinic - Footscray                                                  |          |                                                       |                                                             |                                              |                                       |
|    |                 | 8:30 AM                                                               | 15 mins  | TESTPAS, CASSANDRA Mrs.<br>52 Years, Female           | Fracture New                                                | FTA(No Show)                                 | Reason for Visit: test 2              |
|    |                 | 8:30 AM                                                               | 15 mins  | TESTING, KAYLAH MS<br>28 Years, Female                | Fracture Review                                             | In Room<br>Location Not Defined              | Reason for Visit: is this the miracle |
|    |                 | 8:30 AM                                                               | 15 mins  | INTEGRATIONTESTTWOSC, SCENARIOTEN<br>52 Years, Female | Fracture New                                                | Checked Out                                  | Reason for Visit: Wrist Fracture      |
|    |                 | 8:30 AM                                                               | 15 mins  | PRENTISS, EMILY MS<br>34 Years, Female                | Fracture New                                                | Checked Out                                  | Reason for Visit: # ankle             |
|    |                 | 8:30 AM                                                               | 15 mins  | INTEGRATIONTESTTWOSC, SCENARIOTEN<br>32 Years, Female | Fracture New                                                | Booked(Confirmed)                            | 😞 Reason for Visit: # R Wrist         |
|    |                 | 8:30 AM                                                               | 15 mins  | INTEGRATIONTESTTWOSC, SCENARIOTEN<br>30 Years, Female | Fracture New<br>Patient arrived but needed to leave please  | Booked(Confirmed)                            | Reason for Visit: # L Ankle           |
|    |                 | 8:45 AM                                                               | 15 mins  | No appointments                                       |                                                             |                                              |                                       |
|    |                 | 9:00 AM                                                               | 15 mins  | INTEGRATIONTESTTWOSC, SCENARIOTEN<br>29 Years, Male   | Fracture New<br>Patient had xray yesterday ready for doctor | Attended(Checked In)<br>Location Not Defined | Reason for Visit: Hip #               |
|    |                 | 9:15 AM                                                               | 15 mins  | INTEGRATIONTESTTWOSC, SCENARIOTEN<br>30 Years, Male   | Fracture New<br>patient no longer needs                     | Booked(Confirmed)                            | 📮 Reason for Visit: R ACL             |

2. To update the status of a patient, left click on the status and select the relevant status

#### Check In

Use this status to indicate that a patient has arrived for their clinic appointment

- 1. Left click on Status Booked (Confirmed)
- 2. Select Check In
- 3. In the Check In window, click OK
- 4. In the Referral Check In window, click Complete

#### 💁 Handy Hint

- If Required field not populated. Click 'OK' to set focus to the field prompt box appears
- Click **OK** and completed the relevant mandatory field/s
- If the field required is Healthe Life Portal Access Offered: Select No
- Click Complete again once mandatory fields have been completed

5. Row will change to blue and status updates to Attended(Checked In)

#### In Room

Use this status to indicate that the patient is being seen by the clinician

- 1. Left click on Attended(Checked In)
- 2. Select In Room
- 3. Row will change to purple and status updates to  $\ensuremath{\text{In Room}}$

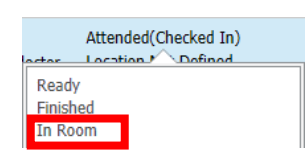

In Room Location Not Defined

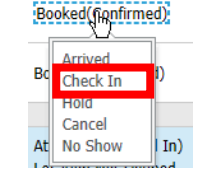

Attended(Checked In) Location Not Defined

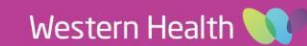

# Update Location

Use this status to indicate the clinic room a patient is being seen in

- Left click on Location Not Defined 1.
- 2. Select the room that the patient is in
- 3. The status will update to the selected Room

## **Check Out**

Use this status to indicate that the appointment has finished and to complete the appointment outcome

- Left click on In Room or Attended(Checked In) 1.
- 2. Select Check Out
- 3. Click on Offer tab
- Complete Outcome of Attendance (See Table 1 for details) 4.
- οк Click OK 5.
- Row updates to grey and Status to Checked Out 6.

### No Show

Use this status to indicate that the patient did not attend their clinic appointment

- 1. Left click on Status Booked (Confirmed)
- 2. Select No Show
- 3. Complete DNA/Cancel Comments (this will be any information for the admin team)
- Click on Offer tab 4.
- Complete Outcome of Attendance (See Table 1 for details) 5.
- ОК Click OK 6.
- Row becomes light grey and status updates to No Show 7.

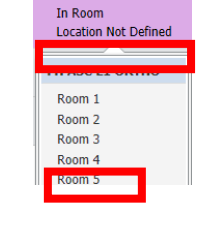

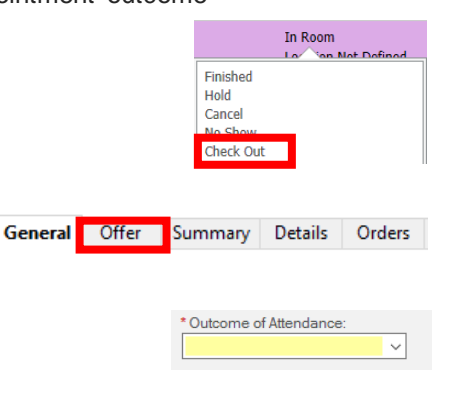

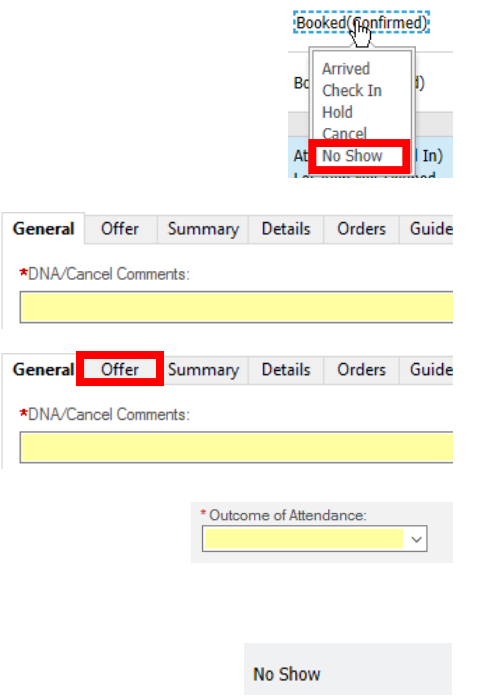

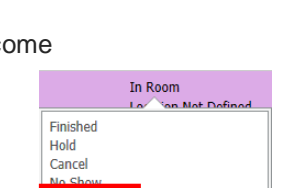

Checked Out

In Room Room 2

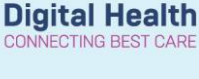

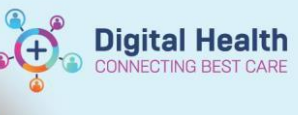

| Option                                    | Function                                                                                                    |
|-------------------------------------------|----------------------------------------------------------------------------------------------------|
| Another appointment<br>given              | <ul> <li>Select this outcome if:</li> <li>You have already booked the next appointment and provided the patient with the details</li> <li>The patient has subsequent reviews already booked, e.g. for a group or treatment regime</li> </ul>                       |
| Appointment to be made<br>at a later date | <ul> <li>Select this outcome if:</li> <li>A Review order has been placed for a follow-up appointment</li> <li>The patient was a FTA and you want the patient to be reviewed - Admin will rebook the patient based on the comment in DNA/Cancel Comments</li> </ul> |
| Discharged from<br>Consultant's Care      | <ul> <li>Select this outcome if:</li> <li>The patient has been discharged from service</li> <li>The patient was a FTA and you want to discharge them from the service</li> </ul>                                                                                   |

#### Table 1: Outcomes of Attendance

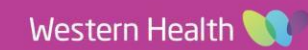